# WEB 勤怠

## 1.ログイン

<**ユーザーID> < パスワード>**を入力し、**< ログイン**>ボタンをクリックします。<ユーザーID>は ORDIA スタッフ No になります。

#### 初めて WEB 勤怠を利用する場合

パスワードにはスタッフ本登録時にメールでお知らせしましたパスワードを指定して下さい。

パスワード変更画面が開きます。

#### パスワードの有効期限が切れている場合

<ログイン>ボタンをクリックするとパスワード変更画面が開きます。パスワードの変更操作を行なって下さい。

| WEB 勤怠 システム                          |  |
|--------------------------------------|--|
| スタッフの方はこちら<br>承認者の方はこちら<br>管理者の方はこちら |  |
|                                      |  |

| WEBタイムシート入力        |
|--------------------|
| パスワード変更パスワードリセット   |
|                    |
| PW                 |
| ログイン パスワードが不明な方は   |
| 弊社担当者へご連絡をお願い致します。 |
|                    |

## ログイン直後

|      |     |     |             |                            |      | <u> </u> |
|------|-----|-----|-------------|----------------------------|------|----------|
|      |     |     |             |                            |      | 有給休暇申請   |
|      |     |     | スタッフ用一覧     |                            |      |          |
|      |     |     |             | <u>ご利用ガイド</u><br>WEB勤 太郎 様 |      |          |
|      |     |     | 2016年09月 検索 |                            |      |          |
| 受注No | 会社名 | 部署名 | 契約期間        |                            | 業務内容 |          |
|      |     |     |             |                            |      | _        |
|      |     |     |             |                            |      | _        |
|      |     |     |             |                            |      | _        |
|      |     |     |             |                            |      |          |

# (1)初回ログイン

初めて WEB 勤怠を利用する場合は、ログイン操作後に**パスワード変更画面**が開きます。 <変更前 PW>と<変更後 PW>を入力した後<パスワード変更>ボタンをクリックします。

1

| WEB勤怠パスワード変更                                                     |
|------------------------------------------------------------------|
| D<br>変更前PW                                                       |
| 32更様FW<br>パスワード変更ボタンを押下するとパスワードが変更されます。<br>パスワードは8文字以上を入力してください。 |
| バスワード変更キャンセル                                                     |
|                                                                  |

|                             | パスワード変更 完了 |  |
|-----------------------------|------------|--|
| パフワードの変更を完了しました。<br>ログイン画面へ |            |  |
|                             |            |  |

新しいパスワードの設定が完了しました。

ログイン画面から設定したパスワードで WEB 勤怠にログインできるようになります。

### (2)パスワードを忘れた場合の対処

# (スタッフ本人用)

ログイン画面のパスワードリセットボタンを押下してください。

| WEBタイムシート入力                       |
|-----------------------------------|
| パスワード変更 パスワードリセット                 |
|                                   |
| PW                                |
| ログイン                              |
| パスワードが不明な方は<br>弊社担当者へご連絡をお願い致します。 |

パスワード登録ページが開きます。

メールアドレス欄に**登録済メールアドレス**を入力します。

**ID(スタッフ No.)**を入力し、**実行ボタン**を押下します。 登録されているメールアドレスに**パスワード登録用のURL**が送信されます。

| 届いた | こメーノ | ルに記載る | られくい | ວU R | Lから | ハスワー | ドの冉設正 | か出米より | 0 |
|-----|------|-------|------|------|-----|------|-------|-------|---|
|     |      |       |      |      |     |      |       |       |   |

| NEB勤怠スタッフ専用ページ                                                               |
|------------------------------------------------------------------------------|
| パスワード登録                                                                      |
| 『スワード登録の場合は、ご登録されているメールアドレスを以下のフォームにてご送信ください。<br>『スワード登録用のURLをメールにてご案内いたします。 |
| メールアドレス:                                                                     |
| D (スタッフNo.) :                                                                |
| 実行                                                                           |
| コグイン画面へ                                                                      |

マイページのログイン画面にある「パスワードを忘れた方」等のメニューからもリセット可能です。

(3)パスワードの変更

F

パスワードを変更する場合は、トップページより**<パスワード変更>**ボタンを押すと、**パスワード変** 更画面が開きます。

| WEBタイムシート入力                       |
|-----------------------------------|
| パスワード変更パスワードリセット                  |
|                                   |
| PW                                |
| ログイン                              |
| バスワードが不明な方は<br>弊社担当者へご連絡をお願い致します。 |

| WEB勤怠パスワード変更                                                                                                    |
|----------------------------------------------------------------------------------------------------|
| D 変更前PW 変更前PW 変更後PW ののであるとパスワードが変更されます。<br>パスワード変更ボタンを押下するとパスワードが変更されます。<br>パスワードは8文字以上を入力してください。<br>パスワード変更 キャンセル |